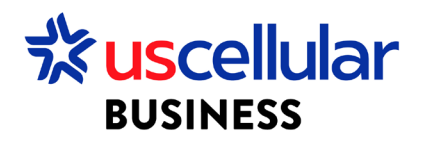

## Activate SIM Cards – Individual

- 1. Log in to ConnectHQ
- 2. Select the Subscriptions menu
- 3. Select the SIM Card to activate on the respective checkbox
- 4. Click on the Action context menu
- 5. Select Trial or Activate to move sims to an active state

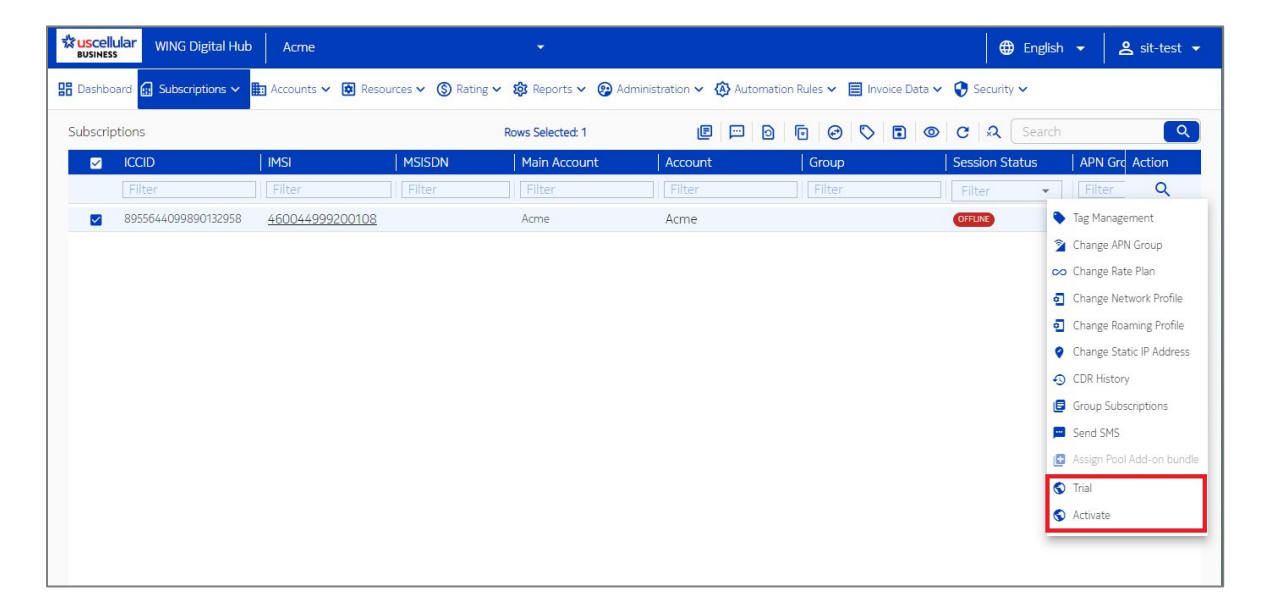

## 6. Click OK

| Activate Subscription                 |           |
|---------------------------------------|-----------|
| SIM<br>8955644099890132958            |           |
| Current State<br>ENTERPRISE-INVENTORY |           |
| Target State                          |           |
|                                       | CANCEL OK |

## Activate SIM Cards – Bulk

- 1. From the Subscriptions Menu:
  - a. Select the checkboxes to the left of each sim you would like to activate

| BUSINESS  |                      |              |                          |                 |                         |                           |              |              |            |            |
|-----------|----------------------|--------------|--------------------------|-----------------|-------------------------|---------------------------|--------------|--------------|------------|------------|
| B Dashboa | rd 🔛 Subscriptions 🗸 | 🖬 Accounts 🗸 | 😰 Resources 🗸 🄇 Rating 🗸 | ・ 🏟 Reports 🗸 😨 | Administration 🗸 🚯 Auto | mation Rules 🗸 📃 🔡 Buik O | hange ta 🗸 😯 | Security 🗸   |            |            |
| Subscript | ions                 |              |                          |                 |                         |                           | 0 0 0        | 5 5 6        | C & Search | <b></b>    |
|           | ICCID                | IMSI         | MSISDN                   | Main Account    | Account                 | Group                     | Se           | ssion Status | APN Group  | Net Action |
|           |                      |              |                          |                 |                         | Filter                    | F            | ilter 🔹      |            | Fil Q      |
|           |                      |              |                          |                 |                         |                           |              |              |            |            |

- b. Or you can simply check the Bulk Change option without the checkboxes for larger activation requests
- 2. Select Mode
  - a. File This is for the larger activation requests
    - i. This option you will upload a comma delimited CSV file with ICCID as your header and all your ICCID values below
  - b. SIMS selected This is if you have checked boxes next to sims
- 3. Select operation type = SIM Life Cycle
- 4. SIM Life Cycle = Active
- 5. Click CHANGE